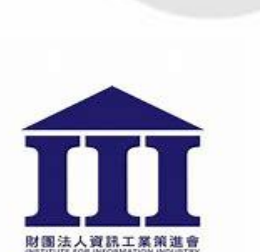

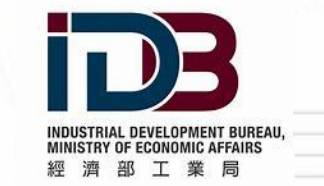

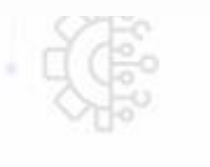

## 數據競賽報名流程說明簡報

## <u>所有參賽者</u>請先至Data Station 官網註冊會員

隊長請先開啟活動主頁(活動主頁超連結)

隊員請開啟官網首頁(官網首頁超連結)

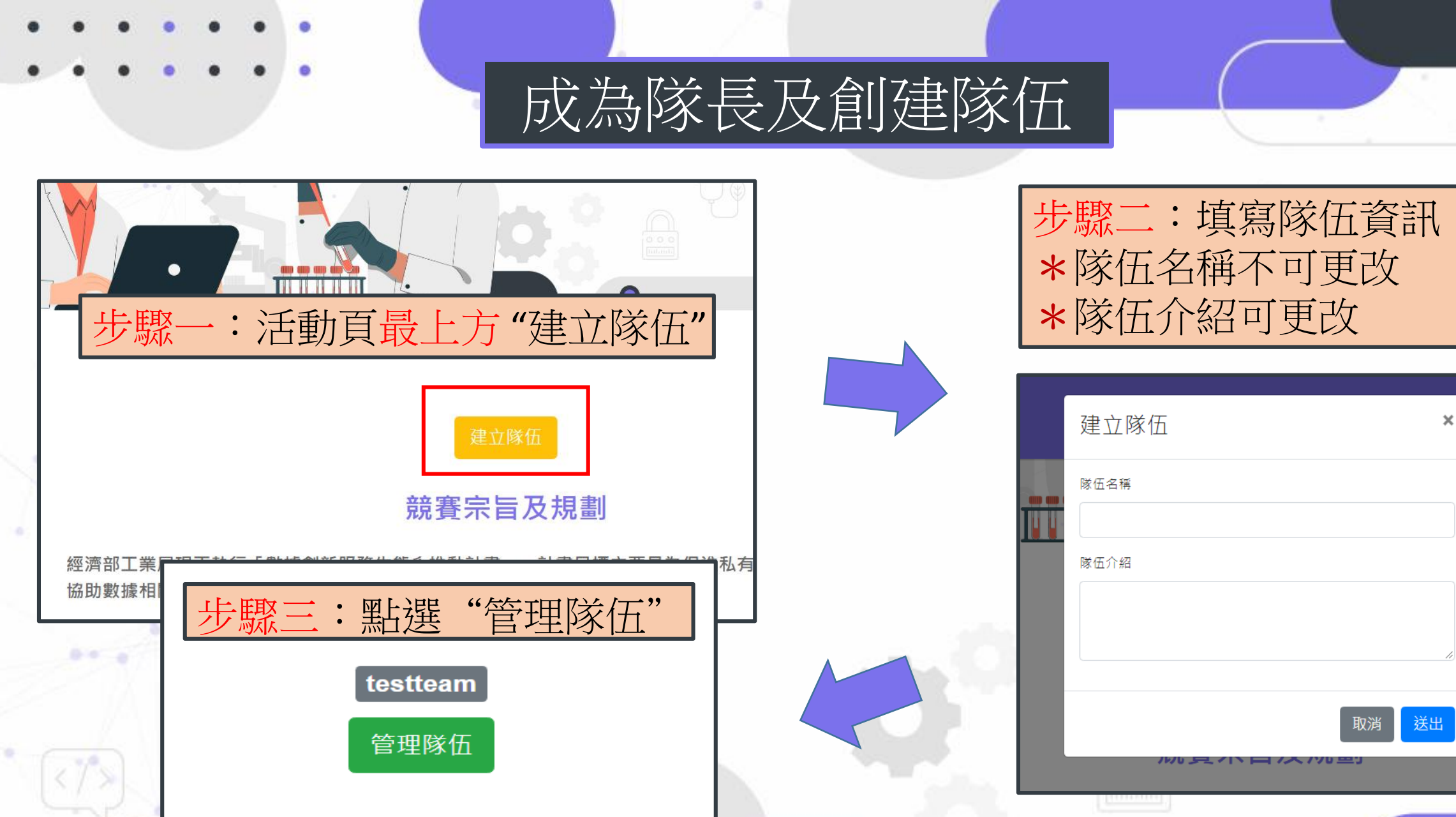

競賽宗旨及規劃

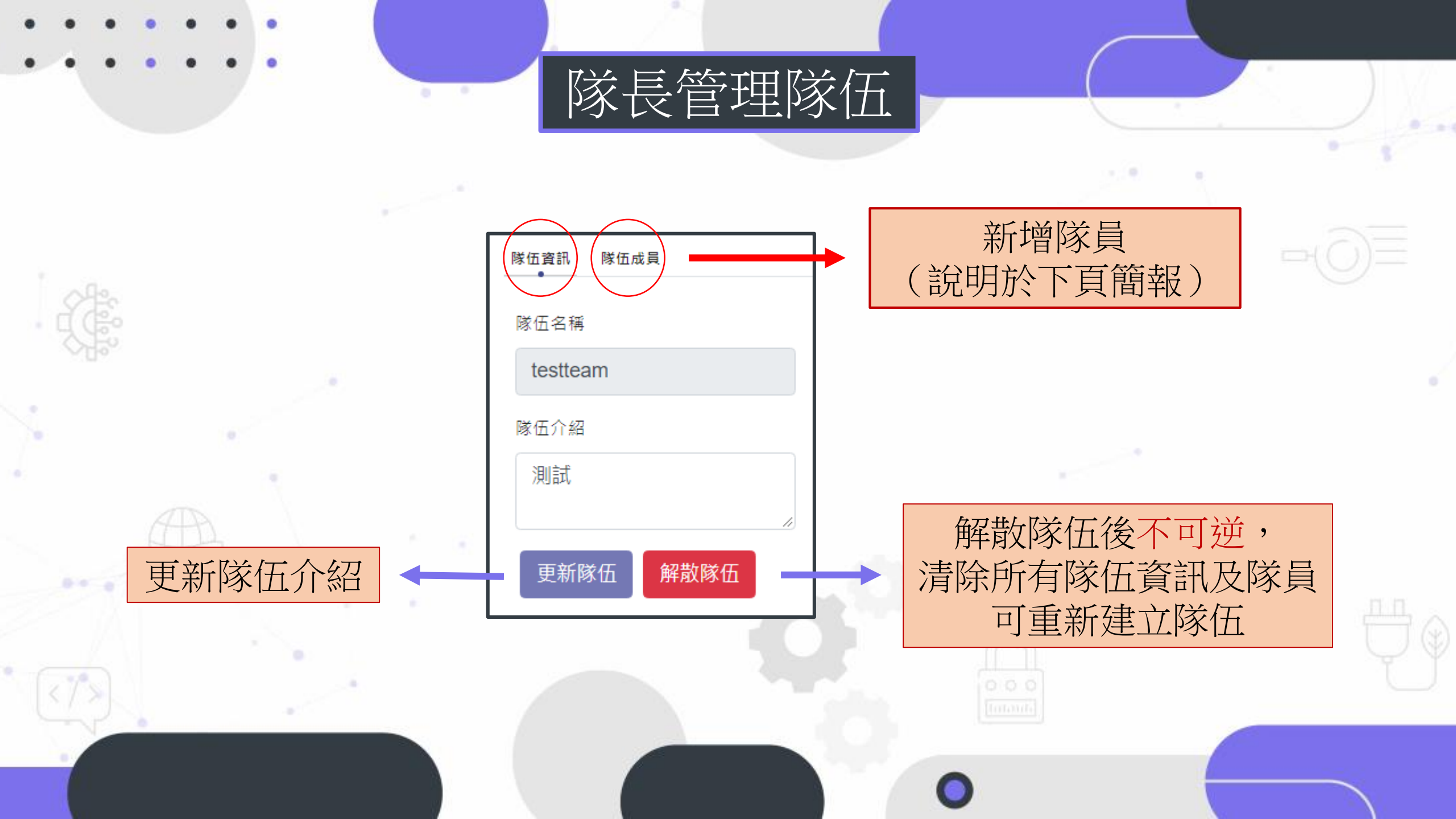

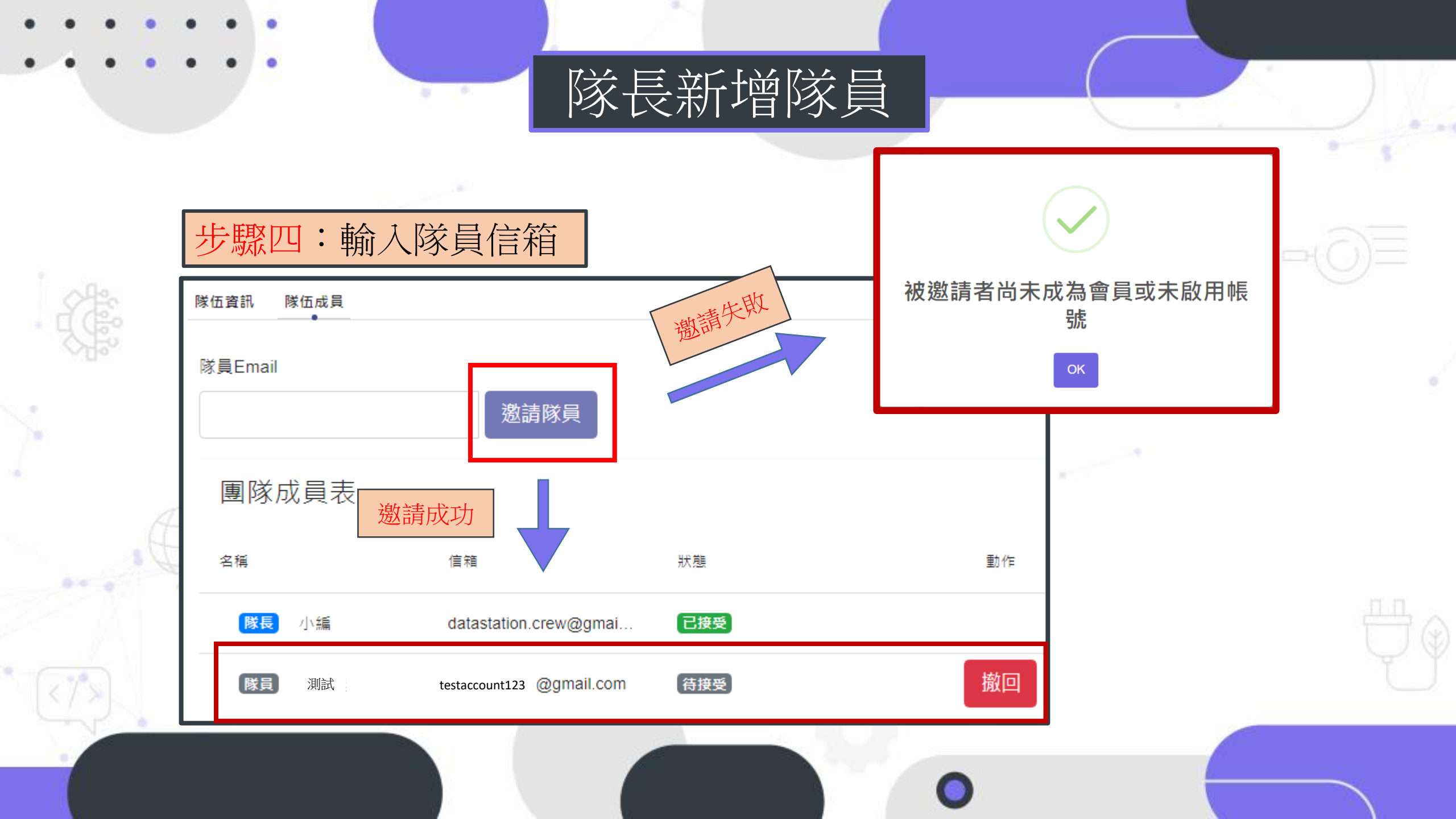

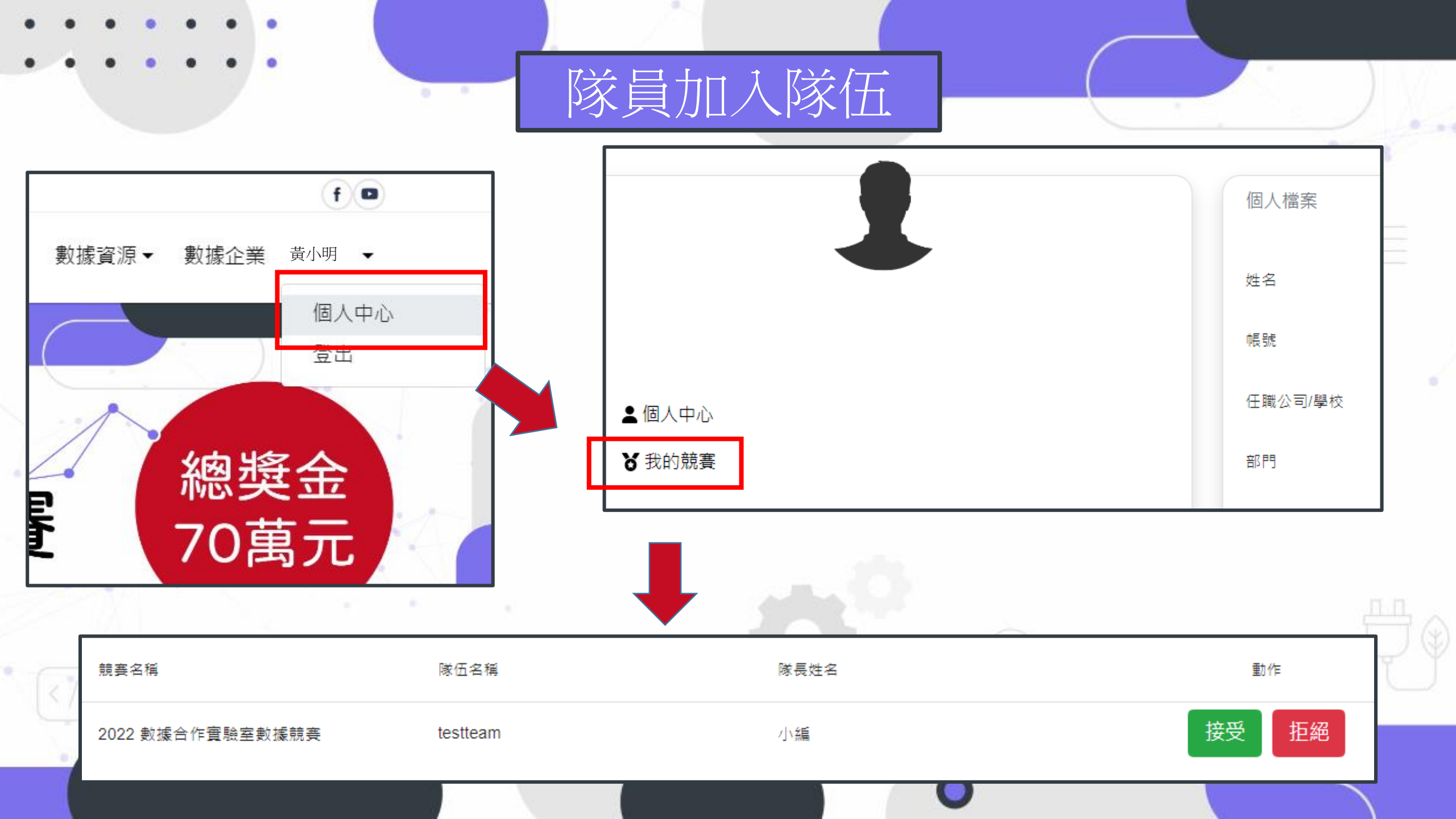